| I'm not robot |  |
|---------------|--|
| Continue      |  |
|               |  |
|               |  |

## **Google Chrome For Mac Help**

Find the 'Profile Path' entry, which will show you the exact file path location of the profile you selected.. 01 First of all, you need to close all active tabs, but don't close the Chrome Browser.. How to Update Google Chrome Browser to Latest Version:You can update Chrome Browser by automatic update feature on Mac.. It is also helpful to improve performance of your Mac PC In addition, it can fix the issue of Google Chrome Helper High CPU Usage on Mac.. Therefore we have found the best and quick solution for this issue i e Disable Google Chrome Helper.. Learn more about repairsGet AppleCare+ for MacWith AppleCare+, you're covered Get accidental damage coverage and 24/7 priority access to Apple experts.. It runs as a process on Mac activity monitor and consumes CPU when a Chrome Plugin interconnects with an external server.. 05 Chrome will check if an update is available 06 Choose "Update" option to Update Google Chrome Browser manually.. Kindly follow the steps given below to disconnect your google account and reset chrome settings:01.. It is a professional data recovery program that allows users to recover deleted files on Mac, USB flash drive, pen drive, external hard drive, as well as other storage devices.

Back up your Mac And your memories A few simple steps can save you from losing your favorite photos and files.. "Use the slider to disable the background sync What does it do? It stops the websites from communicating with your Mac (even after you've left that site).. Most professionals choose Chrome because it's simple and it supports millions of extensions.. You need to sign in to Chrome with your Google Account to save all your information in Google.. And it may relate to the problem with the browser cache We've already told you how to remove the Chrome cache, so just go to the previous section and choose the way that works best for you: manual or easy one.. 03 At the top of the screen, open Chrome Menu and select "About Google Chrome" tab.. However, some users still have the same problem You should check your Mac's Activity Monitor to know if Google Chrome Helper is gone after Chrome Update or still eating the CPU.. You can check the Activity Monitor on Mac to confirm that Google Chrome Helper is not taking high CPU usage.. Follow the Guideline and Instructions to Install Google Chrome Browser Restart your Mac on completion of installation.

## google chrome help

google chrome helper, google chrome helper renderer là gì, google chrome help, google chrome helper disable, google chrome helper gpu, google chrome helper renderer cpu mac, google chrome help keeps popping up, google chrome helper renderer reddit, google chrome helper big sur, google chrome helper disable mac, google chrome helper renderer, google chrome helper cpu, google chrome helper renderer 2020, google chrome helper draining battery

Where Is the Location of Chrome Bookmark on MacIf you haven't removed the local records of the deleted Chrome bookmarks, you can find the path location, then export them.. Click on Task Manager In Task Manager, click the Memory Footprint column to sort them.. 07 Change all plugin settings from "Run Automatically" to "Play on Click" or "Click to Play.. On the other hand, Google Chrome Helper consumes some amount of CPU on Mac But when this usage goes beyond limit, it becomes annoying for the Mac user.. Use Time MachineStep 1 Open Finder; Step 2 Go to Mac HD > Users >User Name > Library; Step 3.. After Chrome Settings are Reset on Mac, you should launch the Chrome Browser again.. Hopefully, this will help you to get rid of the spinning beach ball and fix the freezing issue.. To easily open Chrome later, add a shortcut to your taskbar: On your computer, open Chrome.

## google chrome help keeps opening

Go on reading the next part and check the how-to instructions Step 1 Click 'Finder' and go to Macintosh HD > Users > Your user name > Library > Application Support > Google > Chrome > Default > Bookmarks & Bookmarks.. How to Uninstall Google Chrome Browser from Mac:Check Dock given at the bottom of your Mac Desktop.. 05 Navigate to bottom of the page and click on "Show Advanced Settings "06 Again go to bottom of the page and select "Restore Settings to their original defaults.. Sometimes it has 105 to 150 or 300 percent CPU Usage which may result in Mac System Hanging, Heating and Quick Battery Draining Problems.. Google Chrome Helper is a generic name for embedded content that runs outside the browser on

## google chrome helpline number india

Or, if someone's already asked, you can search for the best answerAsk nowTell us how we can helpAnswer a few questions and we'll help you find a solution.. There are two options for Google Chrome Browser Update i e I) Set it for auto update over WiFi/Ethernet and II) Update it manually from the browser menu.. But it just slows down the Mac System when the CPU Usage goes beyond 100 percent.. Pick your favorite one There are is a number of background plugins operating invisibly on every Mac.. How to Reset Google Chrome Browser on MacGoogle Chrome Browser will delete your history, bookmarks, saved logins and Chrome login details during reset process.. So, hopefully, your browser will get a bit snappier Chrome using significant energy on Mac"Chrome using significant energy" may be a sign of general memory overload on your computer.. Learn more about repairsGet AppleCare+ for Mac. Go to the Privacy tab and select Chrome Select what you want to clean Or you can even use CleanMyMac X's System Junk cleanup tool that not only removes Chrome cache files but also gets rid of "temporary" files that clog up your system.. Choose Download Chrome option Download the Google Chrome Installer ( dmg file) and open it.. Read Aslo:- How to Add F5 on Mac to Reload BrowserNeed of Google Chrome Helper: Google Chrome Helper runs a process and uses CPU on Mac, but it does not mean it's a bad thing.. bark file has been deleted without a backup, then how to restore Chrom bookmarks on Mac at this circumstance? There is no doubt that the easiest way is using a free data recovery tool, like EaseUS Data Recovery Wizard for Mac here.. When the Google Chrome Helper takes a large portion of Memory (RAM), the Mac System performance is slowed down and you cannot easily complete even a small task.. Some fixes will be easier than others but none require advanced knowledge If you're ready to fix Chrome, let's begin! Is it your Mac or Chrome that is slow?Chrome isn't an independent entity, it's a part of a whole Mac system.. Yes, you can do it by changing plugin settings on Google Chrome Browser How to Disable Google Chrome Helper on Mac:Kindly go through the following procedure to disable Google Chrome Helper on your Mac.. As in the previous step, you can use Activity Monitor and force-quit these processes.. They could be various helpers, updaters, and everything else that supports the main application.. Now you can determine what sites and extensions use up the most memory in Chrome.. How to Fix Google Chrome Helper High CPU Usage on Mac:Google Chrome is a popular web browser for Mac and Windows PC.. Enter ~/Library/Application Support/Google/Chrome and click on "Go" button Select all folders and drag them to Trash.. Finally select "Activity Monitor" to open it Check the process with the name "Google Chrome Helper" and click on it.. Google Chrome Helper MacHave a question? Ask everyone The members of our Apple Support Community can help answer your question.. So, take 2 minutes to tidy up your Mac with CleanMyMac X, and let's move further.. Close resource-hungry and unnecessary tabs and the time you get from a battery charge should start to improve.. Back up your MacAnd your memories A few simple steps can save you from losing your favorite photos and files.. When Google Chrome Helper consumes High CPU Usage on Mac, you can fix the issue temporarily from Activity Monitor.. Learn how to back up your Mac Mac service and repair In the 'Choose an app' window, click Google Chrome.. Google Chrome Helper works as an interface between embed code in Chrome Browser and a remote server.. "The browser will run a quick check to determine whether Google Chrome is up-to-date and protected from threats.. After ending all processes of Google Chrome Helper, your Mac CPU Usage will be reduced and its temperature will become normal.. Then, you can use the path to find all the Chrome Bookmarks associated with that profile on Mac.. 03 Click on "Preferences" tab to go to Chrome Browser Settings 04 Find and click on "Disconnect your Google Account" option to sign out from Chrome.. When you try to get help from the internet, you will see many tutorials are written for Chrome bookmarks recovery on Windows, and few are for Mac users.. [ImportantAfter the recovery, you can open Chrome and re-import the restored bookmarks.. Luckily, you are here We provide probable methods to help you recover the deleted or lost Chrome bookmarks on Mac with Time Machine backup and a free data restoring program.. Step 4 At last, close 'Finder' Restart Chrome window; you shall see all the bookmarks you've collected coming back.. Chromebook, Linux, and Mac: Under 'Reset Settings,' click Restore settings to their original defaults Reset Settings.. apple com Google Chrome is the king of web browsers but if you're here it's probably because the king has gone a bit insane .. Such extensions may cause Google Chrome Helper High CPU Usage on Mac Therefore we recommend you to check your Google Chrome Extension List and remove the unwanted extensions.. Step 3 Next, go down to Bookmarks bak and rename it to simply 'Bookmarks' (leave out the ...; Windows: Under 'Reset and cleanup," click Reset Settings Reset Settings Pro Display XDR.. Actually, the Google Chrome Helper is designed to provide required help and support to Chrome Browser Users.. Back up your MacGoogle Chrome Free Mac DownloadAnd your memories A few simple steps can save you from losing your favorite photos and files.. 02 Disable Google Chrome Helper [Change Plugin Settings]Google Chrome Helper provides convenience to run the plugins on Chrome Browser.. To manually delete your Chrome cache on Mac:Open Chrome and choose Chrome in the top menu.. Open Finder and go to the Folder containing Google Chrome Application Drag Google Chrome to the Trash.. 03 Navigate to "Preferences" and click on it Google Chrome Helper Mac04 Select "Extensions" section on left side bar.. Possible Method to Recover Deleted Chome Bookmarks with Free SoftwareLet's suppose that not only the online bookmarks (folder) but also the local bookmarks.. It means the issue is solved and now and your Mac System is working great as usual.. For

more queries regarding Google Chrome Helper taking Mac's CPU & Memory, please contacts Apple Helpline Number at 1-800-MY-APPLE (800-692-7753) or visit Apple Support Website at support.. Click the Scan button Step 2 EaseUS Data Recovery Wizard for Mac will immediately scan your selected disk volume and display the scanning results on the left pane.. At first, it can help speed things along, but soon Chrome's pockets are being weighed down by cache, particularly if your Mac is low on space or memory.. The bookmarks in Chrome also can get lost when Chrome fails to respond, and you try to solve the problem by removing your account.. 04 Click on "Content Settings" option 05 Finally choose "Plugins" section to modify the plugin settings. e10c415e6f